#### フレッシュマンセミナー資料

### 学習管理システム(manaba)の使い方

学術情報メディアセンター 教育クラウド室

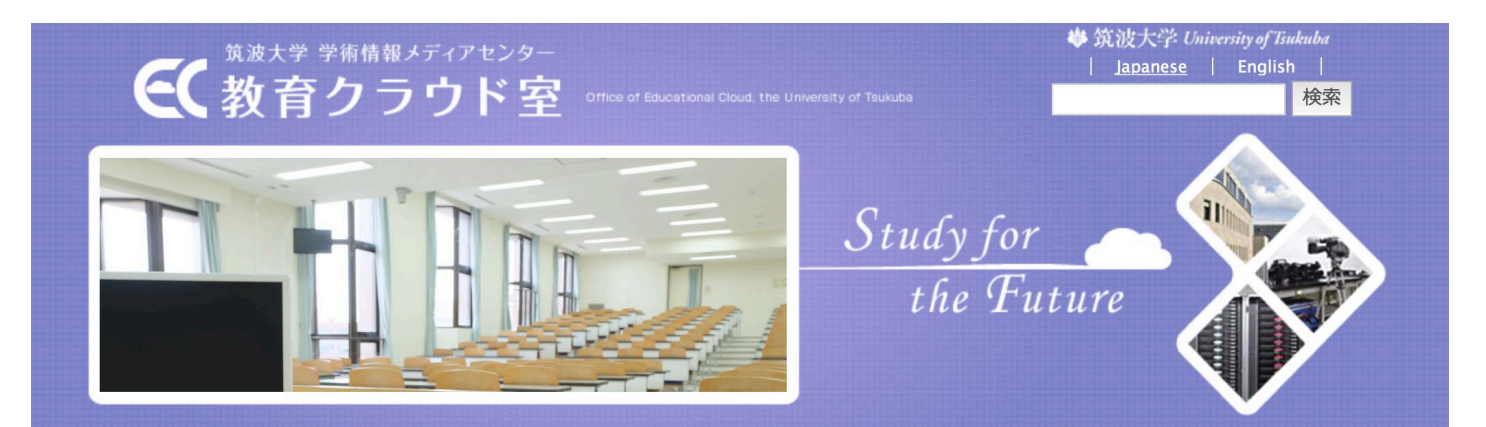

1

教育クラウド室のWebサイト: https://www.ecloud.tsukuba.ac.jp

# 学習管理システム (LMS) とは

授業に関わる活動をオンラインで支援するための (Webインターフェースによる)システム

- 講義資料(PDFなど)の配布(コースコンテンツ)
- 講義動画の配信
- 教員から学生への連絡(コースニュース)
- レポート課題の提示・提出
- 小テスト
- 出席 etc.
- ※ 筑波大学では、朝日ネット社のmanabaが使われています。
- ※ 筑波大学における学習管理システムの管理・運営は, 学術情報 メディ アセンターの教育クラウド室という部署が行なっています。

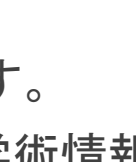

manaba

各種ドキュメントの所在

#### 下記のドキュメントを各自で熟読すること。

- ITCガイドの第7章「学習管理システム」
   https://www.u.tsukuba.ac.jp/ict\_guide/
- manabaのマニュアル
   manabaにログイン直後の画面の
   最下部にリンクがある(右図)。

| 以仅八子<br>University of Tsukuba                                      |                                                                                                    | ##T P3 #91#01*** 2020-04-05 (Sun)<br>学生   設定   ログアウト                                                                                                    |
|--------------------------------------------------------------------|----------------------------------------------------------------------------------------------------|----------------------------------------------------------------------------------------------------|
| マイページ ホリーコース 🛞 ボートフォリオ                                             | P, re                                                                                                    | spon 『アメモー覧』 English                                                                                                    |
| 学生さんのマイページ           トップ         未提出課題         リマインダ               |                                                                                                    |                                                                                                    |
| ポートフォリオにコレクションが追加されました。                                            |                                                                                                    |                                                                                                    |
| お知らせ                                                               |                                                                                                    | ▶ 提出記録                                                                                                    |
| 2020-02-28 <                                                       | あの変更について                                                                                                    | 最近の提出記録はありません                                                                                                    |
|                                                                    |                                                                                                    | <b>&gt;</b> すべて表示                                                                                                    |
|                                                                    | 【すべてのコス : すべての年度 :<br>「つしていたので<br>インストラクショナルデザイン<br>2019 毎8 ±0<br>副当 気や部点二、 龜山 啓輔、 駒谷 昇一<br>C movie 全 2 0 歩 | ・自己登録とついて ②<br>服使数は外電でする際にコースを利用<br>したい場合は、自己登録を行ってくだ<br>さい。<br>、新市可限時を下後、教感ンステ<br>して豊富を行らなからなースな<br>人に豊富を使行らなからなースな<br>クースを休知して登録<br>・ コースを休知して登録<br>・ コースを休知して登録<br>・ コースをいたれていたら課題<br>、<br>・<br>、<br>、<br>、<br>、<br>、<br>、<br>、<br>、<br>、<br>、<br>、<br>、<br>、 |
| is 2.94.<br>htt © 2013 Asahi Net, Inc. All Rights Reserved、 ユマニュアル |                                                                                                    | Powered by manaba                                                                                                    |

# ログインしてみよう(1/2)

Step 1. manabaにアクセスする。 URL: https://manaba.tsukuba.ac.jp

Step 2. 統一認証システムのログイン画面 (右図)が表示されたら、IDとパ スワードを入力する。

|                                                                                         | ration System)                                                                                                    |
|-----------------------------------------------------------------------------------------|----------------------------------------------------------------------------------------------------|
| Login to 筑波大学のmanabaサービス<br>ユーサーID (user id) (UTID-13 or UTID-NAME)<br>バスフード (password) | このページをブックマークしないでください。<br>(Please do not bookmark this page.)<br>こページとKFFする間の、システムことのURLをグックマークするよ<br>らにしてください。<br>(Please bookmark system-specific URL before jumping to this<br>page.) |
| 筑波大学 [筑波大学のmanabaサービス]                                                                  | (On the Change of the Layout of the Login Page of<br>the Unified Authentication System)                                                                                                 |
| Login<br>筑波大学のmanabaサービス(教育支援アプリケーショ<br>ン)                                              |                                                                                                    |

- ユーザID:UTID-13(学生証裏面の13桁数字)
- パスワード:初期値は入学時に配布

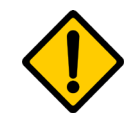

ブックマークに加える際には、必ず上記のURLを登録すること。

(統一認証のログイン画面でブックマークをすると、次回のログインの際にエラーが出る。)

## ログインしてみよう(2/2)

#### Step 3. ログインに成功すると、マイページ(下図)が表示される。

| <b>筑</b> 波大字<br>University of Tiukuba                                              | ※自己登録                                                                                   | 東許可期間中 2020-04-05 (Sun)<br>学生   設定   ログアウト                                                                                                    |
|------------------------------------------------------------------------------------|-----------------------------------------------------------------------------------------|----------------------------------------------------------------------------------------------------|
| マイページ 🎥 コース 🎯 ポートフォリオ                                                              | <b>□</b> re                                                                             | spon 『ジメモー覧 English                                                                                                    |
| 学生さんのマイページ           トップ         未提出課題         リマインダ                               |                                                                                         |                                                                                                    |
| ポートフォリオにコレクションが追加されました。                                                            |                                                                                         | E × €                                                                                                    |
| 8知らせ                                                                               |                                                                                         | ▶ 提出記録                                                                                                    |
| 2020-02-28 🛋 【教職員のみ】教職員のコースメンパ登録方法                                                 | の変更について                                                                                 | 最近の提出記録はありません                                                                                                    |
|                                                                                    |                                                                                         | > すべて表示                                                                                                    |
| tムネイル<br>リスト<br>ないの02<br>国際用コース(学生用)]<br>2014 マニュアル後の利用に関す…<br>出当後有クラクド型<br>⑥movie | すべてのコース : すべての判定 :<br>01CH807 インストラクショナルデザイン 2019 母 ±-0 回当 長谷部 二、 執山 啓桃、駒谷 昇一<br>●movie | <ul> <li>● 自己登録について ●     ●     ●     ■     ■     ●     ■     ●     ■     ●     ■     ●     ■     ●     ■     ●     ■     ■     ■     ■     ■     ■     ■     ■     ■     ■     ■     ■     ■     ■     ■     ■     ■     ■     ■     ■     ■     ■     ■     ■     ■     ■     ■     ■     ■     ■     ■     ■     ■     ■     ■     ■     ■     ■     ■     ■     ■     ■     ■     ■     ■     ■     ■     ■     ■     ■     ■     ■     ■     ■     ■     ■     ■     ■     ■     ■     ■     ■     ■     ■     ■     ■     ■     ■     ■     ■     ■     ■     ■     ■     ■     ■     ■     ■     ■     ■     ■     ■     ■     ■     ■     ■     ■     ■     ■     ■     ■     ■     ■     ■     ■     ■     ■     ■     ■     ■      ■     ■      ■         </li>      ■     </ul> |
| GA15121<br>備穀数学A<br>2019 春A8 木5.6<br>担当 長谷部 流二<br>⊙ movie                          | GB10924<br>離散構造<br>2019 春AB 本5.6<br>担当 長谷部 浩二<br>⊙ movie ▲€ ☞ 母 □ ♪                     |                                                                                                    |
|                                                                                    |                                                                                         | は、提出できません。<br>> スマートフォン版へ                                                                                                    |

ログインできないときは、以下のことを確認 すること。

■ 統一認証のID/PWは正しいか。

<u>https://account.tsukuba.ac.jp</u>の「登録 情報確認」を使う。PWが分からなくなっ た等,統一認証システムに関するトラ ブルの場合は,上記ページの「統一認 証システムについて」を熟読すること。

ブックマークのURLが間違っていないか。

※どちらも正しい場合は, manabaヘルプデ スクに問い合わせること。

## 最初にすべきこと:リマインダの設定

ログイン画面右上の「設定」を クリックする。

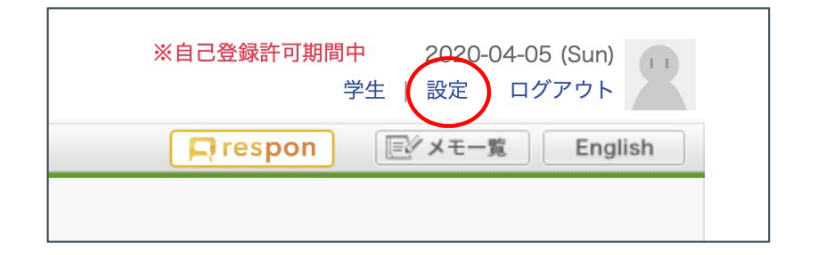

- リマインダを受信したいアドレスを登録
- ■「メール受信タイミング」を「都度受信する」に設定
- ■「個別設定」の項目をすべて「受信する」に設定

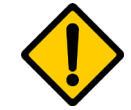

「リマインダ」とは、コースニュースの書き込みやレポート課題の提示などがあった場合に、システムからリアルタイムでお知らせするメールのことです。すぐに受信・閲覧 できるアドレスを設定しておかないと、レポート課題の提示などに気づかず、単位取 得に影響するといったことも起こり得ます。

6

履修登録

TWINSで履修登録をすると、manabaでその授業のコースページに履修生としてアクセスできるようになります。

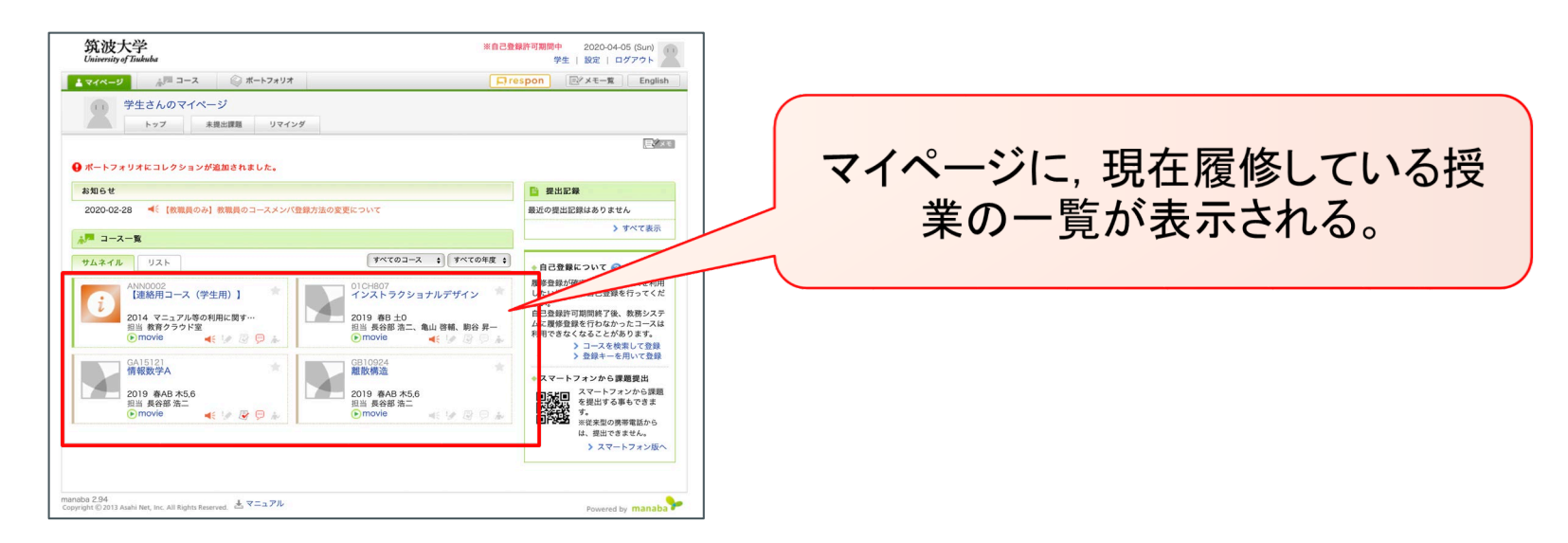

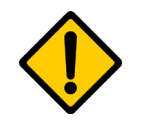

TWINSの履修情報は毎日深夜に同期していますので、TWINSの履修登録は翌朝 にならないと反映されません。翌日になってもmanabaで登録されない場合は、担当 教員に問い合わせること。

各種機能の使い方

### 学生用マニュアルを良く読んでください。

- よく使う機能
- コースコンテンツ
- 小テスト
- レポート
- 出席(respon)
- 自己登録

※ TWINSを介さず直接履修登録する方法。教員から「登録キー」が提示されます。

| 筑波大学<br>niversity of Tisukuba                                                                                                    |                                                                                                    |
|----------------------------------------------------------------------------------------------------|----------------------------------------------------------------------------------------------------|
|                                                                                                    |                                                                                                    |
|                                                                                                    |                                                                                                    |
|                                                                                                    |                                                                                                    |
|                                                                                                    |                                                                                                    |
| 光现体理2 1 /                                                                                                    |                                                                                                    |
| 字習管理システム(mana                                                                                                    | aba)字生用マニュアル                                                                                                    |
|                                                                                                    | (パージョン2.5                                                                                                    |
|                                                                                                    |                                                                                                    |
|                                                                                                    |                                                                                                    |
|                                                                                                    |                                                                                                    |
|                                                                                                    |                                                                                                    |
|                                                                                                    |                                                                                                    |
|                                                                                                    |                                                                                                    |
|                                                                                                    |                                                                                                    |
|                                                                                                    |                                                                                                    |
|                                                                                                    |                                                                                                    |
|                                                                                                    |                                                                                                    |
|                                                                                                    |                                                                                                    |
|                                                                                                    |                                                                                                    |
|                                                                                                    |                                                                                                    |
|                                                                                                    |                                                                                                    |
| Contents                                                                                                    |                                                                                                    |
| Contents                                                                                                    |                                                                                                    |
| Contents                                                                                                    |                                                                                                    |
| Contents<br>1 はじめに                                                                                                    | 6 プロジェクト                                                                                                    |
| Contents<br>1 はじめに<br>1-1 ログイン/ログアウト2                                                                                                    | <ol> <li>プロジェクト</li> <li>6.1 プロジェクトの表示/チーム掲示板・</li> </ol>                                                                                                    |
| Contents 1 はじめに 1-1 ログオンノログアウト・・・・・・・・・・・・・・・・・・・・・・・・・・・・・・・・・・・・                                                                                                    | <ol> <li>ブロジェクト</li> <li>ゴロジェクトの表示ノチーム掲示板・</li> <li>2 課題の掲出ノ提出地の相互問題・</li> </ol>                                                                                                    |
| Contents 1 はじめに 11 ログインフログアウト・・・・・・・・・・・・・・・・・・・・・・・・・・・・・・・・・・・・                                                                                                    | <ol> <li>プロジェクト</li> <li>5.1 ブロジェクトの表示/チーム脱示板・</li> <li>6-2 課題の提出/提出物の相互閲覧・・・</li> </ol>                                                                                                   |
| Contents 1 はじめに 1-1 ログイン・ログアウト・・・・・・・・・・・ 1-2 マイハージ・各部ドキュント・・・・・・4 1-3 各種設定 5                                                                                                    | 6 プロジェクト<br>6.1 プロジェクトの表示ノチーム指示板・<br>6-2 課題の提出/提出物の相互問題・・・・<br>7 <b>応続</b>                                                                                                    |
| Contents<br>1 はじめに<br>11 ログイン・ログアウト・・・・・・・・・・・・・・・・・・・・・・・・・・・・・・・・・・・・                                                                                                    | 6 プロジェクト<br>6-1 プロジュクトの表示/チーム掲示板・<br>6-2 課題の提出/提出物の相互閲覧・・・<br>7 成績                                                                                                    |
| Contents 1 はじめに 1.1 ログイン・ログアウト 2 マイーン・ジーク 御手キュント・・・・・4 1.3 各種設定 2 コースページ 2 コースページ 2.1 コースー覧                                                                                                    | 6 プロジェクト<br>8-1 プロジェクトの表示・チーム掲示板・<br>8-2 超回2度は/提出物の相互開覧・・<br>7 成績<br>8 掲示板 ·····                                                                                                    |
| Contents 1 はじめに 1.1 ログイン・ログアウト・・・・・・・・・・・・・・・・・・・・・・・・・・・・・・・・・・・・                                                                                                    | 6 プロジェクト<br>6-1 プロジェクトの表示/チーム掲示板・<br>6-2 課題の提出/提出物の相互開覧・<br>7 成績<br>8 掲示板                                                                                                    |
| Contents           1 はじめに         2           12 マイハージクを掛キュント・・・・・4         4           13 各種設定         5           2 コースページ         2           2 1 コースー覧         6           2.2 夏慶会餐         8           2.3 夏慶会餐         8                                                                                                    | 6 プロジェクト<br>8-1 プロジェクトの表示・チーム掲示板・<br>8-2 超単の設定/提出物の担互閲覧・<br>7 成績<br>8 掲示板                                                                                                    |
| Contents           1 はじめに           11 ログイン・ログアウト・・・・・・・・・・・・・・・・・・・・・・・・・・・・・・・・・・・・                                                                                                    | <ul> <li>6 プロジェクト</li> <li>6.1 プロジェクトの表示/テーム掲示板・</li> <li>6.2 課題の提出/提出物の相互閲覧・・・</li> <li>7 成績</li> <li>8 掲示板</li> <li>9 コースコンテンツ</li> <li>10 出席・リアルタイムアンケート</li> </ul>                     |
| Contents           1         ログバン/ログプウト           1:2         マイハージノを掛けキュント           1:3         各種設定           2         コースページ           2:1         コースページ           2:1         コースページ           2:3         副を着着           2:3         副を着着           3:1         カーストップ回廊ノーースニュース           3:3         小テスト                                                                                                    | 6 プロジェクト<br>8-1 プロジェクトの表示・チーム掲示核・<br>8-2 国際の度は「現仏物の原王開覧・<br>7 成績<br>8 掲示板<br>9 コースコンテンツ<br>10 出席・リアルタイムアンケート                                                                               |
| Contents           1 はじめに           1.1 ログイン・ログアウト・・・・・・・・・・・・・・・・・・・・・・・・・・・・・・・・・・・・                                                                                                    | <ul> <li>6 プロジェクト</li> <li>6.1 プロジェクト</li> <li>6.2 原題の提出/提出物の相互閲覧…</li> <li>7 成績</li> <li>8 掲示板</li> <li>9 コースコンテンツ</li> <li>10 出席・リアルタイムアンケート</li> </ul>                                  |
| Contents           1 はじめに           1-1 ログイン・ログアウト           1-2 マイページノ各種ドキュント           1-3 各種度で           2 コースページ           2 コースページ           2-1 コースー算           2-3 尿参登録           3 小テスト           4 アンケート           11                                                                                                    | <ol> <li>6 プロジェクト</li> <li>6:1 プロジェクトの表示ノチーム現示板・</li> <li>6:2 国屋の登교ノ登込地の相互開覧・・</li> <li>7 成績</li> <li>8 掲示板</li> <li>9 コースコンテンツ</li> <li>10 出席・リアルタイムアンケート</li> <li>11 お問い合わせ先</li> </ol>  |
| Contents           1 はじめに           1.1 ログイン/ログアウト           1.2 マイページ/各種ドキュント           1.3 各種設定           2 コースページ           2.1 コース一覧           2.2 コーストマラゴー           2.2 コーストマラゴー           3 保養登録           3 小テスト           4 アンケート           11           5 しポート                                                                                                    | <ul> <li>6 プロジェクト</li> <li>6・1 プロジェクトの表示/テーム掲示症・</li> <li>6・2 課題の提出/提出物の相互閲覧・・・</li> <li>7 成績</li> <li>8 掲示板</li> <li>9 コースコンテンツ</li> <li>10 出席・リアルタイムアンケート</li> <li>11 お問い合わせ先</li> </ul> |
| Contents           1 はじめに           1.1 ログイン・ログアウト・・・・・・・・・・・・・・・・・・・・・・・・・・・・・・・・・・・・                                                                                                    | <ul> <li>6 プロジェクト</li> <li>6.1 プロジェクトの表示ノチーム現示後・</li> <li>6.2 課題の提ぶ/提出物の相互閲覧・・・</li> <li>7 成績</li> <li>8 掲示板</li> <li>9 コースコンテンツ</li> <li>10 出席・リアルタイムアンケート</li> <li>11 お問い合わせ先</li> </ul> |
| Contents           1         はじめに           1.1         ログイン/ログプウト           1.2         マイページ           2.1         コースページ           2.1         コースー算           2.3         県会省           2.3         県会省           3.1         ロースー算           5.2         コーストジブ商画・パーースニュース           3         県会省           5         レオーケート           5.1         オンライン入力レポート           5.1<オンライン入力レポート                                                                                                    | <ol> <li>6 プロジェクト.</li> <li>8.1 ブロジェクトの表示・チーム掲示板・</li> <li>6.2 期間の設出/提出物の相互開致・・</li> <li>7 成績</li> <li>8 掲示板</li> <li>9 コースコンテンツ</li> <li>10 出席・リアルタイムアンケート</li> <li>11 お問い合わせ先</li> </ol> |
| Contents           1 はじめに           1.1 ログイン/ログアウト           1.2 マイベージ/各種ドネコント           1.3 各種設定           2 コースページ           2 コースページ           2 コースページ           2 コースページ           3 御長登録           3 小売入ト           4 アンケート           51 オンライン入力レポート           51 オンライン入力レポート           51 オンライン入力レポート           51 オンライン入力レポート           11                                                                                                    | <ol> <li>プロジェクト</li> <li>1 プロジェクト</li> <li>2 原語の提出/提出物の相互開覧…</li> <li>7 成績</li> <li>8 掲示板</li> <li>9 コースコンテンツ</li> <li>10 出席・リアルタイムアンケート</li> <li>11 お問い合わせ先</li> </ol>                    |
| Contents           1 はじめに           11 ログイン/ログアウト           12 マイページ/各種ドキュント           13 各種設定           2 コースページ           2 コースページ           2 コースページ           2 コースページ           2 コーストジ 同園・/コースニュース           2 コーストジ 同園・/コースニュース           5 レポート           5 1 オンライン人力レポート           5 1 オンライン人力レポート           5 1 オンライン人力 ポート           5 1 オンライン人力 ポート           5 1 オンライン人力 ポート           5 1 オンライン人力 ポート           5 1 オンライン人力 ポート           5 1 オンライン人力 ポート           5 1 オンライン人力 ポート           5 レポート の育提出           5 レポート の育提出 | <ul> <li>6 プロジェクト</li> <li>6:1 プロジェクトの表示ノチーム現示板・</li> <li>6:2 国意の提ぶ/夏江地の相互閲覧・</li> <li>7 成績</li> <li>8 掲示板</li> <li>9 コースコンテンツ</li> <li>10 出席・リアルタイムアンケート</li> <li>11 お問い合わせ先</li> </ul>   |
| Contents           1 はじめに           1:1 ログイン・ログアウト・・・・・・・・・・・・・・・・・・・・・・・・・・・・・・・・・・・・                                                                                                    | <ul> <li>6 プロジェクト</li> <li>6.1 プロジェクトの表示/テーム掲示板・</li> <li>6.2 環境の提出/提出物の相互開覧・</li> <li>7 成績</li> <li>8 掲示板</li> <li>9 コースコンテンツ</li> <li>10 出席・リアルタイムアンケート</li> <li>11 お問い合わせ先</li> </ul>   |
| Contents           1 はじめに           1:1 ログイン・ログアウト・ハー・・・・・・・・・・・・・・・・・・・・・・・・・・・・・・・・・・・                                                                                                    | <ul> <li>6 プロジェクト</li> <li>6.1 プロジェクトの表示ノチーム掲示板・</li> <li>6.2 国意の提出/提出物の相互閲覧・・</li> <li>7 成績</li> <li>8 掲示板</li> <li>9 コースコンテンツ・</li> <li>10 出席・リアルタイムアンケート</li> <li>11 お問い合わせ先</li> </ul> |

### 問い合わせ先

manabaヘルプデスク

教育クラウド室に設けられたmanabaに関する質問を受け付ける窓口

- Email:support-manaba@ecloud.tsukuba.ac.jp
- 電話:029-853-6892
- ※基本的にメールで問い合わせてください。

※問い合わせの際には、必ず以下のことを明記すること。

- 氏名
- 所属
- 学籍番号
- 返信先のメールアドレス
- 問い合わせたい内容(問題の発生した状況や使用しているOSなどの情報 をできるだけ具体的に書いてください。)